- 1. Install the certificate & private key that was send to you by email:
  - Start with the User Interface (UI) machine (or <u>course VM</u>) installation in your \$HOME/.globus directory
  - Set the correct permissions for the two files: usercert.pem & userkey.pem
  - Apply openssl commands to inspect your certificate details

## 2. -

Convert your certificate & private key in pks#12 format and import this in your browser:

- Note that you may have to copy this file to a directory accessible from your browser
- You will have to type *three* passphrases:
  - One to decrypt your key
  - One to re-encrypt your pks#12 file (export). Do not leave this passphrase empty!
  - One to make sure you did not make any typing mistakes by typing the same export password
- Ensure that you set the permissions for the .p12 file, e.g. chmod 0600 browsercert.p12
- 3. -

Register for the tutor VO here: https://voms.grid.sara.nl:8443/vomses/

- Note that you must have the certificate installed in your browser to get access to this page
- Select the *tutor VO*
- o Fill in your personal details (name, email, etc.), then read and accept the AUP